• Welcome to the DISH POS dashboard. In this tutorial, we show you how to manage your POS devices. First, click on General.

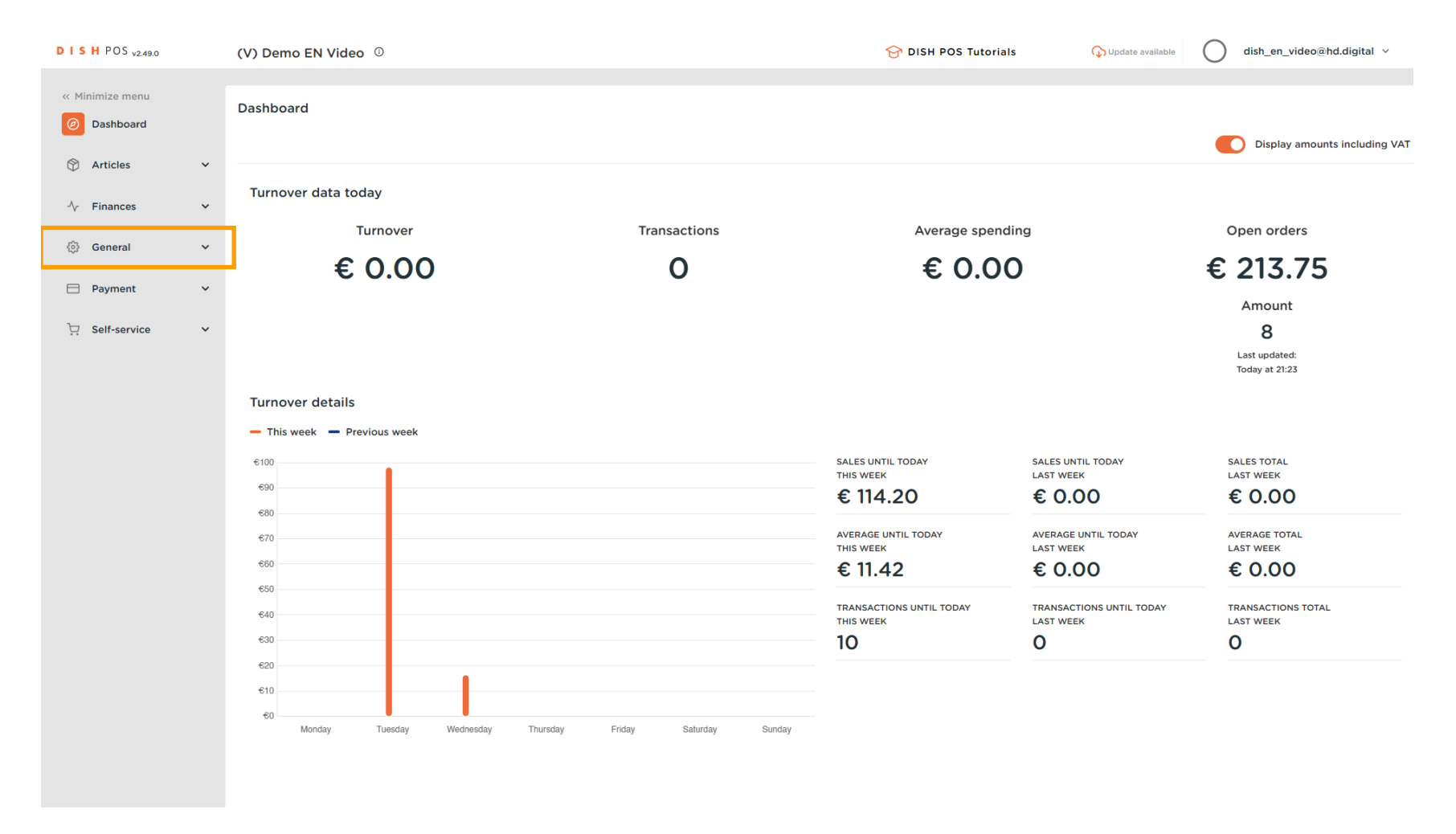

#### Then got to POS devices.

DISH

by METRO

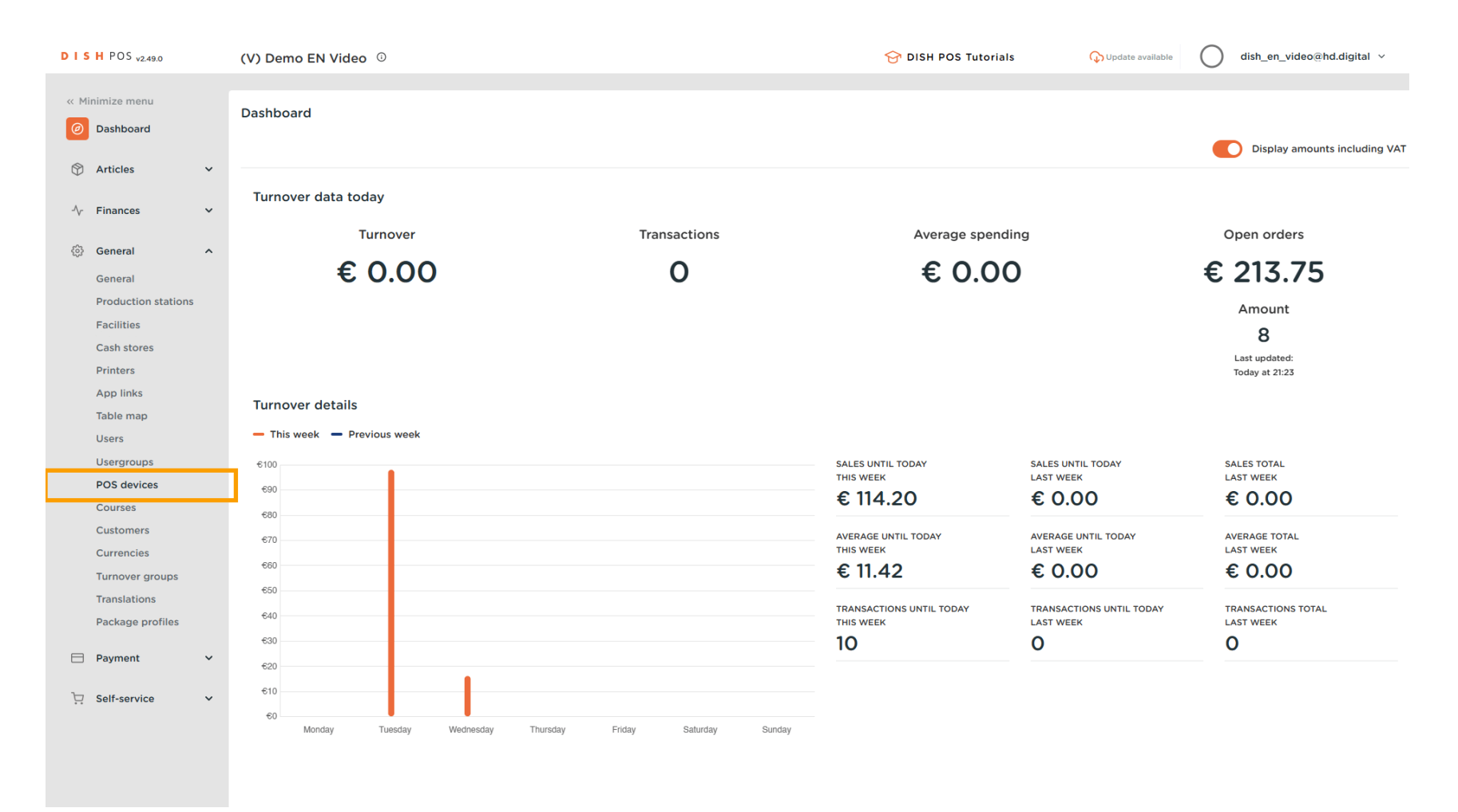

DISH

by METRO

D

• You are now at the overview of your POS devices. To adjust the settings of a device, click on the corresponding edit icon.

| DISHPOS <sub>v2.49.0</sub>     | (V) Demo EN Vi        | deo 🛈                       |                         |                                      | 😚 DISH POS Tutorials | Opdate available | dish_en_video@hd.digital ~ |
|--------------------------------|-----------------------|-----------------------------|-------------------------|--------------------------------------|----------------------|------------------|----------------------------|
| « Minimize menu<br>Ø Dashboard | Pos Devices (31 g     | pos devices)<br>e to search |                         |                                      |                      |                  | :≡ Show <b>50</b> vrecords |
|                                | ID 🗘                  | Name 🗘                      | Location 🗘              | UUID ≎                               |                      |                  |                            |
|                                | #1                    | 1000                        | Witness Service Stagest | STREET ON AND NOT TREASURED.         |                      |                  |                            |
| General ^                      | 2 🕅 #2                | ONEPLUS A5000               | HD Video Demo English   | 2ad86d54-c81e-5f74-812b-f119f493b3b5 |                      |                  |                            |
| Production stations            | 1 #3                  | Default (HD Video Demo E    | HD Video Demo English   | 88525b24-ff5d-4ada-9f15-737db707ab6a |                      |                  |                            |
| Facilities<br>Cash stores      | 1 14                  | Name (Spring)               | W task from Eight       | \$1480 BE 146 45 141 <sup>-16</sup>  |                      |                  |                            |
| Printers                       | 2 🕅 #5                | ONEPLUS A3010               | HD Video Demo English   | fd9a8da2-8fc4-5eb6-8ada-65caf1274dbc |                      |                  |                            |
| App links<br>Table map         | 2 🕅 #6                | ONEPLUS A5000 (OnePlu       | HD Video Demo English   | e95119a4-52b4-419e-b430-1c42863f0a9b |                      |                  |                            |
| Users                          | 2 🗊 #7                | 1000                        | W then have highly      | 4075a (5) (6) (6) (6)                |                      |                  |                            |
| Usergroups<br>POS devices      | 2 🕅 #8                | Annual Process              | Witness Services        | NAME AND ADDRESS OF TAXABLE          |                      |                  |                            |
| Courses                        | #9                    | ONEPLUS A5000 (OnePlu       | HD Video Demo English   | d2c1819e-5a3f-45ba-bf09-d6034181491c |                      |                  |                            |
| Customers                      | 2 🕅 #10               | sdk_gphone64_x86_64         | HD Video Demo English   | 525c7d83-a009-5915-a560-57811026acb4 |                      |                  |                            |
| Turnover groups                | #11                   | sdk_gphone64_arm64          | HD Video Demo English   | c5311e3e-a85f-5d30-b821-4618a9ea9f3b |                      |                  |                            |
| Translations                   | 12                    | sdk_gphone64_arm64          | HD Video Demo English   | 80ac2b4b-1862-52b9-ac33-956ab8e5d637 |                      |                  |                            |
|                                | 13                    | ONEPLUS A5000               | HD Video Demo English   | 21571f7c-bb14-555c-b7b9-224064a8886b |                      |                  |                            |
| 🖂 Payment 🗸 🗸                  | <ul><li>#14</li></ul> | ONEPLUS A3010               | HD Video Demo English   | 6188f8e0-146f-5a9e-877c-545c9b0912ab |                      |                  |                            |
| ∑ Self-service ✓               | 2 🕅 #15               | sdk_gphone64_arm64          | HD Video Demo English   | 5a05ca1b-8a97-5ed6-953c-c9f59a956e53 |                      |                  |                            |
|                                | 2 🕅 #16               | sdk_gphone64_x86_64         | HD Video Demo English   | eb98bd1c-8758-51a9-881a-d7ffbe489df5 |                      |                  |                            |
|                                | <ul><li>#17</li></ul> | terry form from the         | all they have happen    | 1000 C 400 C 100 C 140 C             |                      |                  |                            |

Ð

A new window will open, where you can adjust the information of the POS device. To change the name of it, use the corresponding text field.

| DISH POS v2.49.0               | Edit Pos Device     | Pos configuration            |                                                                           |                                            | close 🛞 |
|--------------------------------|---------------------|------------------------------|---------------------------------------------------------------------------|--------------------------------------------|---------|
| « Minimize menu                | # Pos configuration | ld 3 Name <sup>r</sup>       | Default (HD Video Demo English)                                           | UUID* 88525b24-ff5d-4ada-9f15-737db707ab6a |         |
| Ø Dashboard                    |                     | General                      |                                                                           | Table maps                                 |         |
| 🕅 Articles 🗸 🗸                 |                     | Fiscal Id                    |                                                                           | Restaurant Handheld                        |         |
| √ Finances ✓                   |                     | Facility                     | HD Video Demo English V                                                   | Terrace                                    |         |
| ② General ^                    |                     | AutoInlog User               | None                                                                      |                                            |         |
| General<br>Production stations |                     | Payment                      |                                                                           |                                            |         |
| Facilities<br>Cash stores      |                     | Selected payment method menu | None                                                                      |                                            |         |
| Printers                       |                     | Ticket printer               | ~                                                                         |                                            |         |
| Table map                      |                     |                              | This setting suppresses opening the drawer when a ticket is being printed |                                            |         |
| Users<br>Usergroups            |                     | Suppress drawer signal       | Ves 🖲 No                                                                  |                                            |         |
| POS devices                    |                     |                              |                                                                           |                                            |         |
| Courses                        |                     |                              |                                                                           |                                            |         |
| Customers                      |                     |                              |                                                                           |                                            |         |
| Currencies                     |                     |                              |                                                                           |                                            |         |
| Turnover groups                |                     |                              |                                                                           |                                            |         |
| Package profiles               |                     |                              |                                                                           |                                            |         |
| r dendge promes                |                     |                              |                                                                           |                                            |         |
| Payment V                      |                     |                              |                                                                           |                                            |         |
| 💭 Self-service 🗸               |                     |                              |                                                                           |                                            |         |
|                                |                     |                              |                                                                           |                                            |         |
|                                |                     |                              |                                                                           |                                            |         |
|                                |                     |                              |                                                                           |                                            | Save    |
|                                |                     |                              |                                                                           |                                            |         |

## • To change the assigned facility of the device, click on the corresponding drop-down menu.

| DISHPOS <sub>v2.49.0</sub>     | Edit Pos Device     | Pos configuration       |                                                                           |                                            | CLOSE 🚫 |
|--------------------------------|---------------------|-------------------------|---------------------------------------------------------------------------|--------------------------------------------|---------|
| « Minimize menu                | # Pos configuration | Id 3 Name*              | Default (HD Video Demo English)                                           | UUID* 88525b24-ff5d-4ada-9f15-737db707ab6a |         |
| Ø Dashboard                    |                     | General                 |                                                                           | Table maps                                 |         |
| 🕅 Articles 🗸 🗸                 |                     | Fiscal Id               |                                                                           | Restaurant Handheld                        |         |
| √ Finances ✓                   |                     | Facility                | HD Video Demo English V                                                   | Restaurant     Terrace                     |         |
| 贷 General 个                    |                     | AutoInlog User          | None 🗸                                                                    |                                            |         |
| General<br>Production stations |                     | Payment                 |                                                                           |                                            |         |
| Facilities<br>Cash stores      |                     | Selected payment method | None                                                                      |                                            |         |
| Printers                       |                     | Ticket printer          | ~                                                                         |                                            |         |
| App links<br>Table map         |                     |                         | This setting suppresses opening the drawer when a ticket is being printed |                                            |         |
| Users<br>Usergroups            |                     | Suppress drawer signal  | Yes                                                                       |                                            |         |
| POS devices                    |                     |                         |                                                                           |                                            |         |
| Courses                        |                     |                         |                                                                           |                                            |         |
| Customers                      |                     |                         |                                                                           |                                            |         |
| Turnover groups                |                     |                         |                                                                           |                                            |         |
| Translations                   |                     |                         |                                                                           |                                            |         |
| Package profiles               |                     |                         |                                                                           |                                            |         |
| 🗖 Payment 🗸 🗸                  |                     |                         |                                                                           |                                            |         |
| 및 Self-service 🗸               |                     |                         |                                                                           |                                            |         |
|                                |                     |                         |                                                                           |                                            |         |
|                                |                     |                         |                                                                           |                                            | Save    |
|                                |                     |                         |                                                                           |                                            | Jave    |

## 1 Then select a facility from the options by setting the corresponding checkmark.

| DISH POS v2.49.0               | Edit Pos Device     | Pos configuration            |                                                                           |                                            | close 🚫 |
|--------------------------------|---------------------|------------------------------|---------------------------------------------------------------------------|--------------------------------------------|---------|
| « Minimize menu                | # Pos configuration | ld 3 Name*                   | Default (HD Video Demo English)                                           | UUID* 88525b24-ff5d-4ada-9f15-737db707ab6a |         |
| <ul> <li>Dashboard</li> </ul>  |                     | General                      |                                                                           | Table maps                                 |         |
| 🕅 Articles 🗸 🗸                 |                     | Fiscal Id                    |                                                                           | Restaurant Handheld                        |         |
| √r Finances ✓                  |                     | Facility                     | Terrace ^                                                                 | Kestaurant     Terrace                     |         |
| ô General ^                    |                     | AutoInlog User               | ∧ ☐ HD Video Demo English                                                 |                                            |         |
| General<br>Production stations |                     | Payment                      | Restaurant     Direct Sale                                                |                                            |         |
| Facilities<br>Cash stores      |                     | Selected payment method menu | ✓ □ E-Commerce                                                            |                                            |         |
| Printers                       |                     | Ticket printer               | V Crace                                                                   |                                            |         |
| Table map                      |                     |                              | This setting suppresses opening the drawer when a ticket is being printed |                                            |         |
| Users<br>Usergroups            |                     | Suppress drawer signal       | Ves 🖲 No                                                                  |                                            |         |
| POS devices                    |                     |                              |                                                                           |                                            |         |
| Customers                      |                     |                              |                                                                           |                                            |         |
| Currencies<br>Turnover groups  |                     |                              |                                                                           |                                            |         |
| Translations                   |                     |                              |                                                                           |                                            |         |
| Payment                        |                     |                              |                                                                           |                                            |         |
| □ Self-service ▼               |                     |                              |                                                                           |                                            |         |
|                                |                     |                              |                                                                           |                                            |         |
|                                |                     |                              |                                                                           |                                            |         |
|                                |                     |                              |                                                                           |                                            | Save    |

• You can assign a user that is automatically logged in when the device is turned on. To do so, use the corresponding drop-down menu.

| DISH POS v2.49.0               | Edit Pos Device     | Pos configuration       |                                                             |                                            | CLOSE 🛞 |
|--------------------------------|---------------------|-------------------------|-------------------------------------------------------------|--------------------------------------------|---------|
| « Minimize menu                | # Pos configuration | Id 3 Name*              | Default (HD Video Demo English)                             | UUID* 88525b24-ff5d-4ada-9f15-737db707ab6a |         |
| Dashboard                      |                     | General                 |                                                             | Table maps                                 |         |
| 🕅 Articles 🗸 🗸                 |                     | Fiscal Id               |                                                             | Restaurant Handheld                        |         |
| -√- Finances ✓                 |                     | Facility                | Terrace V                                                   | Terrace                                    |         |
| ô General ^                    |                     | AutoInlog User          | None v                                                      |                                            |         |
| General<br>Production stations |                     | Payment                 |                                                             |                                            |         |
| Facilities                     |                     | Selected payment method | None                                                        |                                            |         |
| Printers                       |                     | Ticket printer          | ~                                                           |                                            |         |
| App links<br>Table map         |                     |                         | This setting suppresses opening the drawer when a ticket is |                                            |         |
| Users                          |                     | Suppress drawer signal  | Ves  No                                                     |                                            |         |
| POS devices                    |                     |                         |                                                             |                                            |         |
| Courses                        |                     |                         |                                                             |                                            |         |
| Customers                      |                     |                         |                                                             |                                            |         |
| Currencies                     |                     |                         |                                                             |                                            |         |
| Turnover groups                |                     |                         |                                                             |                                            |         |
| Translations                   |                     |                         |                                                             |                                            |         |
| Package profiles               |                     |                         |                                                             |                                            |         |
| 🗖 Payment 🗸 🗸                  |                     |                         |                                                             |                                            |         |
| े Self-service 🗸 🗸             |                     |                         |                                                             |                                            |         |
|                                |                     |                         |                                                             |                                            | Save    |

by METRO

# • And select a user from the given options.

| DISH POS v2.49.0 Edit Pos Device  | Pos configuration       |                                 |                                            | close 🛞 |
|-----------------------------------|-------------------------|---------------------------------|--------------------------------------------|---------|
| « Minimize menu # Pos configurati | ion Id 3 Name*          | Default (HD Video Demo English) | UUID* 88525b24-ff5d-4ada-9f15-737db707ab6a |         |
| <ul> <li>Dashboard</li> </ul>     |                         |                                 |                                            |         |
|                                   | General                 |                                 | Table maps                                 |         |
| 🕅 Articles 🗸 🗸                    | Fiscal Id               |                                 | Restaurant Handheld                        |         |
| Ar Einances                       | risca iu                |                                 | Restaurant                                 |         |
| y mances                          | Facility                | Terrace ~                       | Terrace                                    |         |
| 😚 General 🔨                       | AutoInlog User          | None                            |                                            |         |
| General                           |                         | Clerk                           |                                            |         |
| Production stations               | Payment                 | Frans                           |                                            |         |
| Facilities                        | Selected payment method | Kinsk                           |                                            |         |
| Cash stores                       | menu                    | QR                              |                                            |         |
| Printers                          | Ticket printer          | Second Clerk                    |                                            |         |
| App links                         |                         | Support                         |                                            |         |
| Table map                         |                         | being printed                   |                                            |         |
| Users                             | Suppress drawer signal  | 🔵 Yes 📵 No                      |                                            |         |
| Usergroups                        |                         |                                 |                                            |         |
| POS devices                       |                         |                                 |                                            |         |
| Customore                         |                         |                                 |                                            |         |
| Currencies                        |                         |                                 |                                            |         |
| Turnover groups                   |                         |                                 |                                            |         |
| Translations                      |                         |                                 |                                            |         |
| Package profiles                  |                         |                                 |                                            |         |
|                                   |                         |                                 |                                            |         |
| E Payment V                       |                         |                                 |                                            |         |
| ݢȚ Self-service ✓                 |                         |                                 |                                            |         |
|                                   |                         |                                 |                                            |         |
|                                   |                         |                                 |                                            |         |
|                                   |                         |                                 |                                            |         |
|                                   |                         |                                 |                                            | Save    |

## • To then assign a payment method menu, use the corresponding drop-down menu.

| DISH POS v2.49.0               | Edit Pos Device     | Pos configuration       |                                                             |                                            | CLOSE 🛞 |
|--------------------------------|---------------------|-------------------------|-------------------------------------------------------------|--------------------------------------------|---------|
| « Minimize menu                | # Pos configuration | Id 3 Name*              | Default (HD Video Demo English)                             | UUID* 88525b24-ff5d-4ada-9f15-737db707ab6a |         |
| Ø Dashboard                    |                     | General                 |                                                             | Table maps                                 |         |
| 🕅 Articles 🗸 🗸                 |                     | Fiscal Id               |                                                             | Restaurant Handheld                        |         |
| √ Finances ✓                   |                     | Facility                | Terrace V                                                   | Cestaurant                                 |         |
| ලි General ^                   |                     | AutoInlog User          | None                                                        |                                            |         |
| General<br>Production stations |                     | Payment                 |                                                             |                                            |         |
| Facilities                     |                     | Selected payment method | None                                                        |                                            |         |
| Cash stores<br>Printers        |                     | menu                    |                                                             |                                            |         |
| App links                      |                     | Ticket printer          | This setting suppresses opening the drawer when a ticket is |                                            |         |
| Table map<br>Users             |                     | Suppress drawer signal  | being printed                                               |                                            |         |
| Usergroups                     |                     |                         |                                                             |                                            |         |
| POS devices<br>Courses         |                     |                         |                                                             |                                            |         |
| Customers                      |                     |                         |                                                             |                                            |         |
| Currencies<br>Turnover groups  |                     |                         |                                                             |                                            |         |
| Translations                   |                     |                         |                                                             |                                            |         |
| Package profiles               |                     |                         |                                                             |                                            |         |
| Payment V                      |                     |                         |                                                             |                                            |         |
| ঢ় Self-service ✓              |                     |                         |                                                             |                                            |         |
|                                |                     |                         |                                                             |                                            |         |
|                                |                     |                         |                                                             |                                            | Save    |

DISH

by METRO

D

# • And select menu from the given options.

| DISHPOS <sub>v2.49.0</sub>    | Edit Pos Device     | Pos configuration       |                                 |                                            | close 🛞 |
|-------------------------------|---------------------|-------------------------|---------------------------------|--------------------------------------------|---------|
|                               | # Pos configuration | ld 3 Name*              | Default (HD Video Demo English) | UUID* 88525b24-ff5d-4ada-9f15-737db707ab6a |         |
| <ul> <li>Dashboard</li> </ul> | _                   |                         |                                 |                                            |         |
| <u>^</u>                      |                     | General                 |                                 | Table maps                                 |         |
| 🕅 Articles 🗸 🗸                |                     | Fiscal Id               |                                 | Restaurant Handheld                        |         |
| -\/- Finances ✓               |                     |                         |                                 | Restaurant     Terrace                     |         |
|                               |                     | Facility                | Terrace V                       |                                            |         |
| 🔅 General 🔨                   |                     | AutoInlog User          | None 🗸                          |                                            |         |
| General                       |                     |                         |                                 |                                            |         |
| Production stations           |                     | Payment                 |                                 |                                            |         |
| Facilities                    |                     | Selected payment method | None                            |                                            |         |
| Cash stores                   |                     | menu                    |                                 |                                            |         |
| Printers                      |                     | Ticket printer          | External Payments               |                                            |         |
| App links                     |                     |                         | Online Payments                 |                                            |         |
| Table map                     |                     |                         | Payment Methods                 |                                            |         |
| Users                         |                     | Suppress drawer signal  | Ves 🕖 No                        |                                            |         |
| Usergroups                    |                     |                         |                                 |                                            |         |
| POS devices                   |                     |                         |                                 |                                            |         |
| Customers                     |                     |                         |                                 |                                            |         |
| Currencies                    |                     |                         |                                 |                                            |         |
| Turnover groups               |                     |                         |                                 |                                            |         |
| Translations                  |                     |                         |                                 |                                            |         |
| Package profiles              |                     |                         |                                 |                                            |         |
|                               |                     |                         |                                 |                                            |         |
| 🖃 Payment 🗸 🗸                 |                     |                         |                                 |                                            |         |
| 🖸 Self-service 🗸              |                     |                         |                                 |                                            |         |
|                               |                     |                         |                                 |                                            |         |
|                               |                     |                         |                                 |                                            |         |
|                               |                     |                         |                                 |                                            |         |
|                               |                     |                         |                                 |                                            | Save    |

## Afterward, use the corresponding drop-down menu to assign a ticket printer to the POS device.

| DISH POS v2.49.0              | Edit Pos Device     | Pos configuration               |                                                                              |                                            | CLOSE 🚫 |
|-------------------------------|---------------------|---------------------------------|------------------------------------------------------------------------------|--------------------------------------------|---------|
| « Minimize menu               | # Pos configuration | Id 3 Name*                      | Default (HD Video Demo English)                                              | UUID* 88525b24-ff5d-4ada-9f15-737db707ab6a |         |
| <ul> <li>Dashboard</li> </ul> |                     | General                         |                                                                              | Table maps                                 |         |
| 🕅 Articles 🗸 🗸                |                     | Fiscal Id                       |                                                                              | Restaurant Handheld                        |         |
| √r Finances ✓                 |                     | Facility                        | Terrace 🗸                                                                    | Restaurant Terrace                         |         |
| ⓒ General ^                   |                     | AutoInlog User                  | None                                                                         |                                            |         |
| General                       |                     | Payment                         |                                                                              |                                            |         |
| Facilities                    |                     |                                 |                                                                              |                                            |         |
| Cash stores                   |                     | Selected payment method<br>menu | Payment Methods X V                                                          |                                            |         |
| Printers<br>App links         |                     | Ticket printer                  | BARPRINTER                                                                   |                                            |         |
| Table map                     |                     |                                 | This setting suppresses opening the drawer when a ticket is<br>being printed |                                            |         |
| Users                         |                     | Suppress drawer signal          | Ves 🖲 No                                                                     |                                            |         |
| POS devices                   |                     |                                 |                                                                              |                                            |         |
| Courses                       |                     |                                 |                                                                              |                                            |         |
| Customers                     |                     |                                 |                                                                              |                                            |         |
| Currencies                    |                     |                                 |                                                                              |                                            |         |
| Turnover groups               |                     |                                 |                                                                              |                                            |         |
| Package profiles              |                     |                                 |                                                                              |                                            |         |
|                               |                     |                                 |                                                                              |                                            |         |
| 🗖 Payment 🗸 🗸                 |                     |                                 |                                                                              |                                            |         |
| . Self-service 🗸              |                     |                                 |                                                                              |                                            |         |
|                               |                     |                                 |                                                                              |                                            |         |
|                               |                     |                                 |                                                                              |                                            |         |
|                               |                     |                                 |                                                                              |                                            | Save    |
|                               |                     |                                 |                                                                              |                                            |         |

By suppressing the drawer signal, the drawer won't automatically open after a ticket got printed. To enable or disable this function, set the corresponding checkmark.

| DISH POS v2.49.0               | Edit Pos Device     | Pos configuration       |                                                             |                                            | close 🛞 |
|--------------------------------|---------------------|-------------------------|-------------------------------------------------------------|--------------------------------------------|---------|
| « Minimize menu                | # Pos configuration | Id 3 Name*              | Default (HD Video Demo English)                             | UUID* 88525b24-ff5d-4ada-9f15-737db707ab6a |         |
| Dashboard                      |                     | General                 |                                                             | Table maps                                 |         |
| 🕅 Articles 🗸 🗸                 |                     | Fiscal Id               |                                                             | Restaurant Handheld                        |         |
| -√- Finances ✓                 |                     | Facility                | Terrace V                                                   | Terrace                                    |         |
| ැටි General ^                  |                     | AutoInlog User          | None                                                        |                                            |         |
| General<br>Production stations |                     | Payment                 |                                                             |                                            |         |
| Facilities<br>Cash stores      |                     | Selected payment method | Payment Methods X 🗸                                         |                                            |         |
| Printers                       |                     | Ticket printer          | BARPRINTER                                                  |                                            |         |
| App links<br>Table map         |                     |                         | This setting suppresses opening the drawer when a ticket is |                                            |         |
| Users<br>Usergroups            |                     | Suppress drawer signal  | Ves 🖲 No                                                    |                                            |         |
| POS devices                    |                     |                         |                                                             |                                            |         |
| Courses                        |                     |                         |                                                             |                                            |         |
| Customers                      |                     |                         |                                                             |                                            |         |
| Currencies                     |                     |                         |                                                             |                                            |         |
| Turnover groups                |                     |                         |                                                             |                                            |         |
| Translations                   |                     |                         |                                                             |                                            |         |
| Package profiles               |                     |                         |                                                             |                                            |         |
| 🗖 Payment 🗸 🗸                  |                     |                         |                                                             |                                            |         |
| 只 Self-service ∽               |                     |                         |                                                             |                                            |         |
|                                |                     |                         |                                                             |                                            |         |
|                                |                     |                         |                                                             |                                            |         |
|                                |                     |                         |                                                             |                                            | Save    |

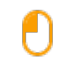

# To assign a table map to the POS device, select a map by setting a checkmark for the respective table map.

| Pos configuration       |                                                                                                    |                                                                                                    | close 🛞                                                                                                    |
|-------------------------|----------------------------------------------------------------------------------------------------|----------------------------------------------------------------------------------------------------|----------------------------------------------------------------------------------------------------|
| Id 3 Name*              | Default (HD Video Demo English)                                                                                                    | UUID* 88525b24-ff5d-4ada-9f15-737db707ab6a                                                                                                    |                                                                                                    |
| General                 |                                                                                                    | Table maps                                                                                                    |                                                                                                    |
| Fiscal Id               |                                                                                                    | Restaurant Handheld                                                                                                    |                                                                                                    |
| Facility                | Terrace V                                                                                                    | restaurant<br>rerrace                                                                                                    |                                                                                                    |
| AutoInlog User          | None                                                                                                    |                                                                                                    |                                                                                                    |
| Payment                 |                                                                                                    |                                                                                                    |                                                                                                    |
| Selected payment method | Payment Methods X V                                                                                                    |                                                                                                    |                                                                                                    |
| menu<br>Ticket printer  | BARPRINTER                                                                                                    |                                                                                                    |                                                                                                    |
|                         | This setting suppresses opening the drawer when a ticket is                                                                                                 |                                                                                                    |                                                                                                    |
| Suppress drawer signal  | Ves O No                                                                                                    |                                                                                                    |                                                                                                    |
|                         |                                                                                                    |                                                                                                    |                                                                                                    |
|                         |                                                                                                    |                                                                                                    |                                                                                                    |
|                         |                                                                                                    |                                                                                                    |                                                                                                    |
|                         |                                                                                                    |                                                                                                    |                                                                                                    |
|                         |                                                                                                    |                                                                                                    |                                                                                                    |
|                         |                                                                                                    |                                                                                                    |                                                                                                    |
|                         |                                                                                                    |                                                                                                    |                                                                                                    |
|                         |                                                                                                    |                                                                                                    |                                                                                                    |
|                         |                                                                                                    |                                                                                                    |                                                                                                    |
|                         |                                                                                                    |                                                                                                    |                                                                                                    |
|                         |                                                                                                    |                                                                                                    | Save                                                                                                    |
|                         | Pos configuration   Id   General   Fiscal Id   Facility   Autoinlog User   Payment   Selected payment method menu   Ticket printer   Suppress drawer signal | Pos configuration     Id     Seneral     Fiscal Id     Facility     Terrace     Autoinlog User     None     Payment     Selected payment method   Payment   Selected payment method   Payment   Selected payment method   Payment   Suppress drawer signal     Yes   No | be configuration     It     It |

## Once you are done adjusting the device, click on Save to apply the changes.

| DISH POS v2.49.0              | Edit Pos Device     | Pos configuration       |                                                                        |       |                                            | CLOSE 🚫 |
|-------------------------------|---------------------|-------------------------|------------------------------------------------------------------------|-------|--------------------------------------------|---------|
| « Minimize menu               | # Pos configuration | Id 3 Name*              | Default (HD Video Demo English)                                        |       | UUID* 88525b24-ff5d-4ada-9f15-737db707ab6a |         |
| <ul> <li>Dashboard</li> </ul> |                     | General                 |                                                                        | Table | maps                                       |         |
| 🖗 Articles 🗸 🗸                |                     | Fiscal Id               |                                                                        | Res   | taurant Handheld                           |         |
| -√ Finances 🗸 🗸               |                     |                         |                                                                        | Res   | taurant<br>race                            |         |
|                               |                     | Facility                | Ierrace                                                                | ~     |                                            |         |
| ộộ General ^                  |                     | AutoInlog User          | None                                                                   | ~     |                                            |         |
| Production stations           |                     | Payment                 |                                                                        |       |                                            |         |
| Facilities                    |                     | Selected payment method | Payment Methods X                                                      | ~     |                                            |         |
| Cash stores                   |                     | menu                    |                                                                        |       |                                            |         |
| App links                     |                     | Ticket printer          | BARPRINTER                                                             | ~     |                                            |         |
| Table map                     |                     |                         | This setting suppresses opening the drawer when a tickel being printed | tis   |                                            |         |
| Users                         |                     | Suppress drawer signal  | Ves 🖲 No                                                               |       |                                            |         |
| POS devices                   |                     |                         |                                                                        |       |                                            |         |
| Courses                       |                     |                         |                                                                        |       |                                            |         |
| Customers                     |                     |                         |                                                                        |       |                                            |         |
| Currencies                    |                     |                         |                                                                        |       |                                            |         |
| Turnover groups               |                     |                         |                                                                        |       |                                            |         |
| Translations                  |                     |                         |                                                                        |       |                                            |         |
| Package profiles              |                     |                         |                                                                        |       |                                            |         |
| 🗖 Payment 🗸 🗸                 |                     |                         |                                                                        |       |                                            |         |
| Ç. Self-service ✓             |                     |                         |                                                                        |       |                                            |         |
|                               |                     |                         |                                                                        |       |                                            |         |
|                               |                     |                         |                                                                        |       |                                            | _       |
|                               |                     |                         |                                                                        |       |                                            | Save    |

DISH

by METRO

D

## Back in the overview, you can delete a POS device by using the bin icon.

| DISH POS v2.49.0                | (V) Demo EN Vi                                                                                                    | deo 0                                     |                                                |                                                                              | 😚 DISH POS Tutorials | ↓ Update available     dish_en_video@hd.digital ✓ |    |                          |  |  |  |
|---------------------------------|----------------------------------------------------------------------------------------------------|-------------------------------------------|------------------------------------------------|------------------------------------------------------------------------------|----------------------|---------------------------------------------------|----|--------------------------|--|--|--|
| « Minimize menu<br>Ø Dashboard  | Pos Devices (31<br>Q Typ                                                                                                    | pos devices)<br>e to search               |                                                |                                                                              |                      |                                                   | := | Show <b>50 ∨</b> records |  |  |  |
|                                 | ID (                                                                                                    | > Name 🗘                                  | Location 🗘                                     | UUID \$                                                                      |                      |                                                   |    |                          |  |  |  |
| 🔅 General 🔨                     | 1 #1                                                                                                    | 1000                                      | at the loss happe                              | 1000 - 10 - 00 - 10 - 10 - 10 - 10 - 10                                      |                      |                                                   |    |                          |  |  |  |
| General<br>Production stations  | / III #2                                                                                                    | Default (HD Video Demo E                  | HD Video Demo English<br>Terrace               | 2ad86d54-c81e-5f74-812b-f119f493b3b5<br>88525b24-ff5d-4ada-9f15-737db707ab6a |                      |                                                   |    |                          |  |  |  |
| Facilities<br>Cash stores       | 2 🕅 #4                                                                                                    | Name Terrar                               | NE TONO TANA TANÀN                             | NAME OF SHELLS AND TAXA                                                      |                      |                                                   |    |                          |  |  |  |
| Printers<br>App links           | <ul> <li>#5</li> <li>1</li> <li>1</li></ul>                                       | ONEPLUS A3010<br>ONEPLUS A5000 (OnePlu    | HD Video Demo English<br>HD Video Demo English | fd9a8da2-8fc4-5eb6-8ada-65caf1274dbc<br>e95119a4-52b4-419e-b430-1c42863f0a9b |                      |                                                   |    |                          |  |  |  |
| Table map<br>Users              | 2 🕅 #7                                                                                                    | 11100                                     | 10 100 loss loss logist                        | 4075ar-031-052-140-14005ar1                                                  |                      |                                                   |    |                          |  |  |  |
| POS devices                     | <ul> <li>#8</li> <li>1 #8</li> <li>1 #9</li> </ul>                                                                                                    | ONEPLUS A5000 (OnePlu                     | HD Video Demo English                          | d2c1819e-5a3f-45ba-bf09-d6034181491c                                         |                      |                                                   |    |                          |  |  |  |
| Customers<br>Currencies         | <ul> <li>#10</li> </ul>                                                                                                    | sdk_gphone64_x86_64                       | HD Video Demo English                          | 525c7d83-a009-5915-a560-57811026acb4                                         |                      |                                                   |    |                          |  |  |  |
| Turnover groups<br>Translations | <ul> <li>11</li> <li>11</li> <li>1</li></ul> | sdk_gphone64_arm64                        | HD Video Demo English                          | c5311e3e-a85f-5d30-b821-4618a9ea9f3b                                         |                      |                                                   |    |                          |  |  |  |
| Package profiles                | <i>v</i> iii #12                                                                                                    | ONEPLUS A5000                             | HD Video Demo English                          | 21571f7c-bb14-555c-b7b9-224064a8886b                                         |                      |                                                   |    |                          |  |  |  |
|                                 | 11 #14                                                                                                    | ONEPLUS A3010                             | HD Video Demo English                          | 6188f8e0-146f-5a9e-877c-545c9b0912ab                                         |                      |                                                   |    |                          |  |  |  |
|                                 | <ul> <li>#15</li> <li>16</li> </ul>                                                                                                    | sdk_gphone64_arm64<br>sdk_gphone64_x86_64 | HD Video Demo English<br>HD Video Demo English | 5a05ca1b-8a97-5ed6-953c-c9f59a956e53<br>eb98bd1c-8758-51a9-881a-d7ffbe489df5 |                      |                                                   |    |                          |  |  |  |
|                                 | <ul> <li>#17</li> </ul>                                                                                                    | 1000 Terrs 100000 We                      | NY YORK TANK TANKS                             | MINUT AND THE OLY SAMPLES.                                                   |                      |                                                   |    |                          |  |  |  |

DISH

by METRO

D

• To make sure you are not deleting an item on accident, you will be asked to confirm your action by clicking on Delete.

| DISH POS v2.49.0                      | (V) Dem      | o EN Vide                    | eo ©                     |                              |                                           | 😚 DISH POS Tutorials | Update available  dish_en_video@hd.digital |                             |  |  |  |  |
|---------------------------------------|--------------|------------------------------|--------------------------|------------------------------|-------------------------------------------|----------------------|--------------------------------------------|-----------------------------|--|--|--|--|
| « Minimize menu<br>Ø Dashboard        | Pos Dev<br>Q | <b>ices</b> (31 po<br>Type t | o search                 |                              |                                           |                      |                                            | i≣ Show <b>50 ∨</b> records |  |  |  |  |
| ↓ Finances ∨                          |              | ID 🗘                         | Name 🗘                   | Location 🗘                   | ¢ aluu                                    |                      |                                            |                             |  |  |  |  |
| -                                     | 1            | #1                           |                          |                              |                                           |                      |                                            |                             |  |  |  |  |
| General ^                             | 1            | #2                           | ONEPLUS A5000            | HD Video Demo English        | 2ad86d54-c81e-5f74-812b-f119f493b3b5      |                      |                                            |                             |  |  |  |  |
| Production stations                   | 1            | #3                           | Default (HD Video Demo E | Terrace                      | 88525b24-ff5d-4ada-9f15-737db707ab6a      |                      |                                            |                             |  |  |  |  |
| Facilities<br>Cash stores<br>Printers | 1            | #4                           |                          |                              |                                           |                      |                                            |                             |  |  |  |  |
|                                       | 1            | #5                           | ONEPLUS A3010            | HD Video Demo English        | fdQaRda2-Rfc4-5eb6-Rada-65caf1274dbc      |                      |                                            |                             |  |  |  |  |
| App links<br>Table map                | 0            | #6                           | ONEPLUS A5000 (OnePlu    | HD Video Demo Engl Are       | you sure to delete the selected item? a9b |                      |                                            |                             |  |  |  |  |
| Users<br>Usergroups<br>POS devices    | 1            | #7                           |                          | of the local division of the |                                           |                      |                                            |                             |  |  |  |  |
|                                       | 1            | #8                           |                          | of the local dist            | Cancel                                    |                      |                                            |                             |  |  |  |  |
| Courses                               | 1            | #9                           | ONEPLUS A5000 (OnePlu    | HD Video Demo English        | d2c1819e-5a3f-45ba-bf09-d6034181491c      |                      |                                            |                             |  |  |  |  |
| Customers                             | 0            | #10                          | sdk_gphone64_x86_64      | HD Video Demo English        | 525c7d83-a009-5915-a560-57811026acb4      |                      |                                            |                             |  |  |  |  |
| Turnover groups                       | 1            | #11                          | sdk_gphone64_arm64       | HD Video Demo English        | c5311e3e-a85f-5d30-b821-4618a9ea9f3b      |                      |                                            |                             |  |  |  |  |
| Translations                          | 1            | #12                          | sdk_gphone64_arm64       | HD Video Demo English        | 80ac2b4b-1862-52b9-ac33-956ab8e5d637      |                      |                                            |                             |  |  |  |  |
|                                       | 1            | #13                          | ONEPLUS A5000            | HD Video Demo English        | 21571f7c-bb14-555c-b7b9-224064a8886b      |                      |                                            |                             |  |  |  |  |
| E Payment 🗸                           | 1            | #14                          | ONEPLUS A3010            | HD Video Demo English        | 6188f8e0-146f-5a9e-877c-545c9b0912ab      |                      |                                            |                             |  |  |  |  |
| 💭 Self-service 🗸 🗸                    | 1            | #15                          | sdk_gphone64_arm64       | HD Video Demo English        | 5a05ca1b-8a97-5ed6-953c-c9f59a956e53      |                      |                                            |                             |  |  |  |  |
|                                       | 1            | #16                          | sdk_gphone64_x86_64      | HD Video Demo English        | eb98bd1c-8758-51a9-881a-d7ffbe489df5      |                      |                                            |                             |  |  |  |  |
|                                       | 1            | #17                          |                          |                              | Address of the local distance of          |                      |                                            |                             |  |  |  |  |
|                                       |              |                              |                          |                              | 1                                         |                      |                                            |                             |  |  |  |  |

DISH

by METRO

D

i

#### That's it. You completed the tutorial and now know how to manage your POS devices.

| DISH POS v2.49.0                     |   | (V) Demo EN Video 0 |        |                            |                        |                         | 😚 DISH POS Tutorials                          | 🗘 Update available | Ο | dish_en_v | ideo@hd.digital |                          |
|--------------------------------------|---|---------------------|--------|----------------------------|------------------------|-------------------------|-----------------------------------------------|--------------------|---|-----------|-----------------|--------------------------|
| « Minimize menu Ø Dashboard Articles |   | Pos [<br>Q          | Device | <b>S</b> (31 po<br>Type to | s devices)<br>o search |                         |                                               |                    |   |           | :=              | Show <b>50 </b> vrecords |
| Ar Finances                          | ~ |                     |        | ID 🗘                       | Name 🗘                 | Location 🗘              | UUID 🗘                                        |                    |   |           |                 |                          |
|                                      |   | 1                   | Ē      | #1                         | 1000                   | NY TRACTORY TO AND      | 101007-000-000-1410-00706-004                 |                    |   |           |                 |                          |
| General A                            |   | 0                   | Û      | #2                         |                        | N THE REPORT            | 148031-01-01-01-01-00-00-00-00-00-00-00-00-00 |                    |   |           |                 |                          |
| Production stations                  |   | 0                   | ⊞      | #3                         | 1010a0-001-000-000-0   | 10100                   | REDUCTION AND AND TO REPORT                   |                    |   |           |                 |                          |
| Facilities<br>Cash stores            |   | 1                   | Û      | #4                         | Inner, Bern            | Without Service Stagers | 10400 40 tot do 10770.0                       |                    |   |           |                 |                          |
| Printers                             |   | 0                   | Î      | #5                         | 10071-01-0070          | Without Service Stagest | Malloc Ro. Internet Society (1986)            |                    |   |           |                 |                          |
| App links<br>Table map               |   | 0                   | Ē      | #6                         |                        | Without Service Stagers | strike the risk off contrast                  |                    |   |           |                 |                          |
| Users                                |   | 0                   | ⊞      | #7                         | 1000                   | W the last has          | strike the riscost constant                   |                    |   |           |                 |                          |
| Usergroups<br>POS devices            |   | 0                   | Û      | #8                         | teres ferre            | all time have highly    | NAME OF SALESS OF ANY TAXES                   |                    |   |           |                 |                          |
| Courses                              |   | 0                   | Ē      | #9                         |                        | at the last has         | 10.00% http://doi.org/10.000/00.000           |                    |   |           |                 |                          |
| Customers<br>Currencies              |   | 0                   | ▣      | #10                        | 10.30                  | all time here highly    | 10.180 and 80 and 10108and                    |                    |   |           |                 |                          |
| Turnover groups                      |   | 0                   | Û      | #11                        | 10.300.000             | W the last has          | 10145-001500-001-0050-005                     |                    |   |           |                 |                          |
| Translations<br>Package profiles     |   | 0                   | Û      | #12                        | 10.300.000             | W the last has          | Robe River of Balancer                        |                    |   |           |                 |                          |
| Payment                              |   | 0                   | Û      | #13                        | 10001-01-00000         | at the last have        | period and the other period and               |                    |   |           |                 |                          |
|                                      |   | 0                   | Ē      | #14                        | 10001-01-00010         | all time have highly    | DERIG OF SHARPS DERIGTED                      |                    |   |           |                 |                          |
| 🖵 Self-service 🗸 🗸                   |   | 0                   | Û      | #15                        |                        | all time have highly    | MUSICARY NAMES AND ADDRESS                    |                    |   |           |                 |                          |
|                                      |   | 0                   | Û      | #16                        |                        | All time have highly    | AND THE COMPANY OF A                          |                    |   |           |                 |                          |
|                                      |   | 0                   | Î      | #17                        | 1446, 1471, 1480, 188  | Witness Services        | Married and the statistical                   |                    |   |           |                 |                          |

D

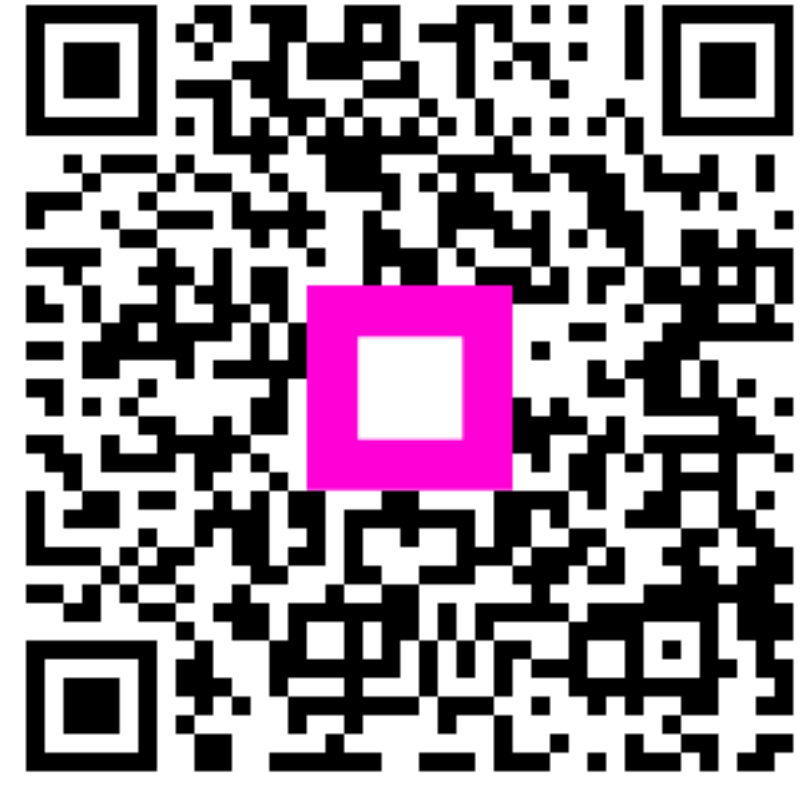

Scan to go to the interactive player